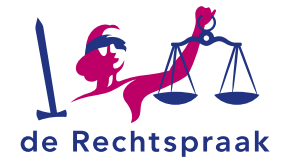

#### LKB - CBM

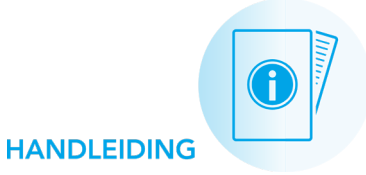

Digitaal een handhavingsverzoek indienen via Mijn Rechtspraak – Landelijk kwaliteitsbureau CBM (Mijn LKB)

Jaarlijks vraagt het Landelijk Kwaliteitsbureau u een handhavingsverzoek in te dienen. Dit doet u via Mijn LKB.

# EEN HANDHAVINGSVERZOEK VERSTUREN

- 1. Ga in Mijn Rechtspraak Landelijk Kwaliteitsbureau CBM (Mijn LKB) naar de pagina **Mijn onderneming**.
- Zoek in Actieve taken het handhavingsverzoek en klik op <Ga naar het verzoek>.

## Het verzoek opstellen en tussentijds opslaan

Elk handhavingsverzoek bevat 5 onderdelen. Vul alle velden in. Klik per onderdeel op de naam (bijvoorbeeld Gegevens) om de gevraagde informatie in te vullen.

- Ook met de knoppen <Vorige stap> en <Volgende stap> doorloopt u de 5 onderdelen van het verzoek.
- Wilt u het verzoek op een later moment aanvullen of indienen?
  Voordat u iets anders doet, moet u de gegevens die u heeft ingevuld bewaren met de knop <Tussentijds opslaan>.
- Bij de onderdelen Onderneming, Uitvoerder, Medewerker en Overig voegt u bijlagen toe.
   Tip: bekijk ook de uitgebreide instructie over pdf's en bijlagen.

### De informatie bevestigen en het verzoek versturen

In het onderdeel Bevestigen en versturen bevestigt u de gegevens en verstuurt u uw verzoek met <**Verstuur handhavingsverzoek ...>**.

### Automatisch uitgelogd?

Wanneer u langer dan 10 minuten niet actief bent in het portaal, wordt u vanwege veiligheidsredenen automatisch uitgelogd. Dus het is belangrijk om tussentijds uw wijzigingen op te slaan.

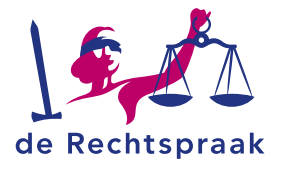

# INGEDIENDE VERZOEKEN RAADPLEGEN

### Verstuurde verzoeken bekijken

Alle handhavingsverzoeken vindt u op de pagina Verzoeken onder *Nog te beoordelen verzoeken* of *Afgeronde en beëindigde verzoeken.* Hier kunt u het verzoek <**Inzien**> en <**Bewerken**>.

## Welke behandelstatus heeft uw verzoek?

- Nog niet beschikbaar: Het controlejaar waar uw handhavingsverzoek betrekking op heeft, is nog niet verstreken. U kunt dit handhavingsverzoek daarom nog niet indienen.
- In te dienen. U moet nog starten met het indienen van het verzoek.
- Concept. U heeft het verzoek nog niet verstuurd.
- *Te behandelen door LKB.* Het Landelijk Kwaliteitsbureau heeft het verzoek ontvangen.
- *Aanvullen door uitvoerder.* Het Landelijk Kwaliteitsbureau vraagt u het verzoek aan te vullen en opnieuw in te dienen.
- *Afgerond*. Het Landelijk Kwaliteitsbureau is klaar met het behandelen van uw verzoek.

# EEN VERZOEK AANVULLEN EN HERINDIENEN

Als het Landelijk Kwaliteitsbureau om meer informatie vraagt bij een handhavingsverzoek, dan ontvangt u hiervan een bericht in Mijn LKB. Ook krijgt u een taak en een e-mailnotificatie. Zo vult u het verzoek aan:

- 1. Open via de notificaties het bericht *Nieuw bericht: Aanvullen handhavingsverzoek …,* om te lezen wat er aangevuld moet worden in het verzoek.
- 2. Open het verzoek met de knop < Open verzoek>.

- 3. Vul de gevraagde informatie aan in het geopende verzoek.
- 4. Bevestig de informatie bij stap 4 en klik op **<Verstuur** handhavingsverzoek>.